- UNICORN Administration ウィンドウに移動します。
  ウィンドウが表示されていない場合は各ウィンドウの Tools
  Menu から Administration を選択。
- 2. Reports Menu から Create System Error Report を選択。

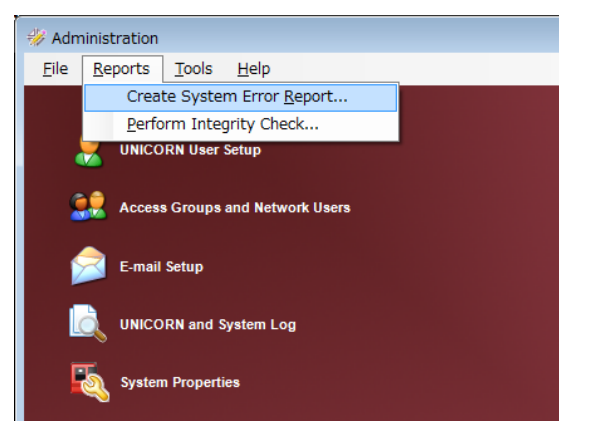

- 3. Generate System Error Report Wizard が起動し ますので Next をクリック。
- 4. **<重要>** Select Systems でリストに表示される該当 システムを選択(青く反転)してから Next をクリック。

| Select Systems |                                      |
|----------------|--------------------------------------|
|                | Select system to make a report on    |
|                |                                      |
| Preview        | < <u>B</u> ack <u>N</u> ext > Cancel |

5. システムが運転中で無いことを確認の上で OK をクリック。

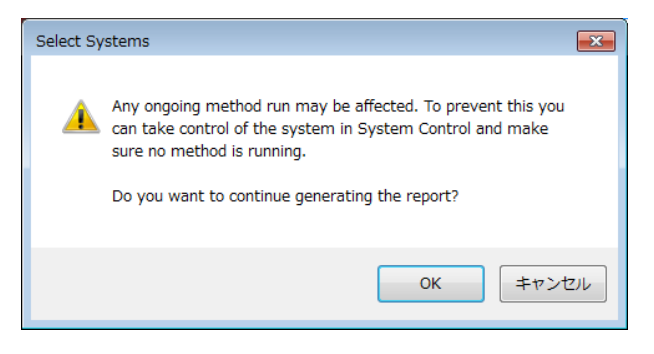

- Error Description に該当システムのシリアルもしくは問 い合わせナンバーと、必要に応じてエラー概要を入力して Next をクリック。概要を入力しない場合でもシリアルは入 力して下さい。
- Error Reproducibility はエラーの再現性です。再現 性に応じて選択。
- File Attachments で System Log と UNICORN Log の 2 つの Log を添付します。
   System Log タブに移動して Add ボタンをクリック。障害 発生期間を From – To で指定して OK をクリック。機器 使用状況にもよりますが、長い期間を指定するとファイル サイズが大きくなりますので 7 日程度にして下さい。

| From: 2018/11/13<br>To: 2018/11/20<br>OK Car | i ▼<br>i ▼<br>ncel |
|----------------------------------------------|--------------------|
|                                              | To: 2018/11/20     |

- (重要> 続けて UNICORN Log タブに移動して前手 順と同様に作業します。
- 10. 必要に応じて Result と Method を添付することも可能 です。この工程で明示的に添付しなければ実験データは 含まれません。
- 11. Next をクリックします。
- 12.レポートの保存場所を指定します。Browse ボタンを押し てデスクトップ等を指定して Save します。Finish ボタンを クリックするとレポートの出力が始まります。

レポートファイルは Report\_年月日.zip の名称です。

以上